# Open Access - Experience-Driven NetOps Use Case

| Demo Environment Overview:                              | 1  |
|---------------------------------------------------------|----|
| Use Case 1: Troubleshooting Application User Experience | 3  |
| Use Case 2: Troubleshooting Network Delivery            | 8  |
| Troubleshooting Connectivity Loss at the Cloud Edge     | 8  |
| Troubleshooting Data Loss at the User edge              | 14 |
| AppNeta Reporting                                       | 17 |
| Use Case 3: Centralized Alarm Management                | 20 |

#### **Demo Environment Overview:**

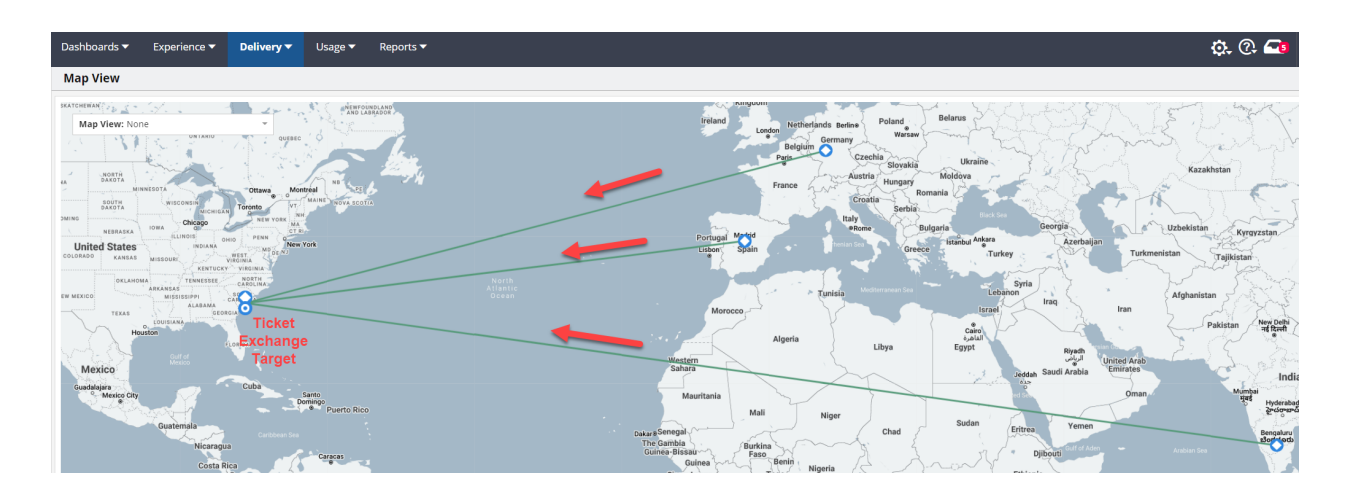

Access: <u>https://demo.pm.appneta.com/pvc/login.html</u> User: open.access+demo@broadcom.com Pass: CAdemo@123

There is a Cloud Web App (called Ticket Exchange) hosted in GCP US East Coast. This WebApp is monitored from several AppNeta MPs (Monitored Points) in different locations (e.g. Frankfurt, Madrid, Mumbai). These MPs:

- send network delivery tests to gauge network path performance and obtain connectivity diagnostics to the Ticket Exchange Web Server
- send Synthetic Application Transactions (Selenium) to verify Ticket Exchange Web Server application performance

Use Cases described in this document:

| Use Cases                                             | Value                                                                                 | How to trigger<br>it                      | Behind the scenes                                                                  | Products                        |
|-------------------------------------------------------|---------------------------------------------------------------------------------------|-------------------------------------------|------------------------------------------------------------------------------------|---------------------------------|
| 1. Experience<br>Degradation                          | Proactive e2e visibility to exonerate the Network from UX degradation                 | Auto-triggers every<br>night at 04:00 CET | Cloud web App is<br>degraded by bringing down<br>a backend microservice.           | AppNeta                         |
| 2a. Delivery<br>Degradation -<br>connectivity<br>Loss | Proactive e2e visibility into the<br>network performance of every<br>app/user/network | From Open Access<br>Portal                | Access to Cloud Web App<br>is blocked at the GCP edge<br>via script                | AppNeta/DX<br>NetOps            |
| 2b. Delivery<br>Degradation -<br>Data Loss            | Proactive e2e visibility into the<br>network performance of every<br>app/user/network | Auto-triggers every hour                  | Data Loss is created at the<br>User edge via script                                | AppNeta/DX<br>NetOps            |
| 3. Centralized<br>Alarm<br>Management                 | Cross-silo Alarm correlation and Service-driven Monitoring                            | From Open Access<br>Portal                | DX OI receiving alarms<br>from AppNeta (via<br>RESTMon), DX UIM and<br>DX Spectrum | AppNeta/DX<br>NetOps + DX<br>OI |

These UCs combined demonstrate how to Operationalize Experience in the New Enterprise Network. We will show how NetOps and AppNeta together empowers operators with valuable insights into the performance of applications over networks, regardless if owned or not.

Key Customer Takeaways:

- Operational awareness into UX impact of Network Performance
- Determine why users are experiencing application performance issues quickly
- Determine whether network and App service providers are meeting their SLAs
- Determine when additional capacity requirements are needed

### **Use Case 1: Troubleshooting Application User Experience**

**The Story:** Ticket Exchange users in India have reported that sometimes the Ticket Exchange is not working properly early in the morning. Complaints about purchasing Sports and Theatre Tickets are stacking up and revenue is lost! What is the root cause, who is to blame? Is the problem the network or an application issue?

See how AppNeta can be used to understand why users are experiencing application issues and prove the innocence of the network team.

*How is the UC triggered:* The Ticket Exchange environment has a Web server, Database server and Authentication server. The Database server is shutdown down via a nightly job so a trigger is not required for this UC.

| Steps/Description                                                                                                    | Screenshots                                                                                                    |
|----------------------------------------------------------------------------------------------------|----------------------------------------------------------------------------------------------------|
| Let's investigate the problem. To do this,<br>login to AppNeta and click on<br>Experience, Comparison Views.<br>Is this isolated to one MP/region or is it a<br>wide-spread issue?                                                                           | AppNeta     Dashboards     Experience     Delivery     Usage       Q. Search for     Overview (e)     Web Paths     Web App Groups     Monitoring Pc       Create Dashboard     Monitoring     Web Paths:     Web Paths:     0     25 Connection E       Image: Comparison Views     Image: Comparison Views     Image: Comparison Views     0     25 Connection E       Image: Comparison Views     Image: Comparison Views     Image: Comparison Views     1     1       Image: Comparison Views     Image: Comparison Views     Image: Comparison Views     1     1 |
| Click now on the TixChange Comparison<br>View.                                                                                                    | Q. Search for   Image: Web Paths   Image: Web App Groups   Image: Comparison Views   Image: Comparison Views   Image: Comparison Views   Image: Comparison Views                                                                                                    |
| Change the Timeframe to Last Day and<br>verify how the same behavior is<br>observed from all Monitoring Points.<br>This is very valuable to determine that<br>the issue is not isolated in a single<br>region/MP and points to a Cloud Edge or<br>MSP issue. |                                                                                                    |

| <ul> <li>Let's check now the Health of our Web<br/>Applications over the last day.</li> <li>1. Go to Dashboards Web App<br/>Violation Summary</li> <li>2. Select the time range drop down</li> <li>3. Select the last day</li> <li>4. We are displaying all violations<br/>reported for Last Day for Ticket<br/>Exchange App</li> </ul>                                                    | Mathematical Spectrast         Mathematical Spectrast         Mathematical Spectrast<                                                                                                    |
|----------------------------------------------------------------------------------------------------|----------------------------------------------------------------------------------------------------|
| Click on the blue area.<br>You should now be presented with<br>summary violation data                                                                                                    | Q. Search for       Web App Violation Summary       Image: Create Dashboard         Image: Create Dashboard       Image: Create Dashboard       Image: Create Dashboard         Image: Create Dashboard       Image: Create Dashboard       Image: Create Dashboard         Image: Create Dashboard       Image: Create Dashboard       Image: Create Dashboard         Image: Create Dashboard       Image: Create Dashboard       Image: Create Dashboard         Image: Create Dashboard       Image: Create Dashboard       Image: Create Dashboard         Image: Create Dashboard       Image: Create Dashboard       Image: Create Dashboard         Image: Create Dashboard       Image: Create Dashboard       Image: Create Dashboard         Image: Create Dashboard       Image: Create Dashboard       Image: Create Dashboard         Image: Create Dashboard       Image: Create Dashboard       Image: Create Dashboard         Image: Create Dashboard       Image: Create Dashboard       Image: Create Dashboard         Image: Create Dashboard       Image: Create Dashboard       Image: Create Dashboard         Image: Create Dashboard       Image: Create Dashboard       Image: Create Dashboard         Image: Create Dashboard       Image: Create Dashboard       Image: Create Dashboard         Image: Create Dashboard       Image: Create Dashboard       Image: Create Dashboard                                                                                                    |
| 1. Click on the Path starting with<br>"mumbai" which corresponds to India<br>Monitoring Point - location from where<br>Users are complaining.                                                                                                    | Total production terminary: []     Distance       Image: production of production of addition to stage of first by knyword (e.g. apportancion; Chardy + Chanda)     x)     Image: production of production       Image: production of production of produc |
| <ol> <li>You will be redirected to the Web<br/>Timeline page for the last day. We can<br/>see a big spike early in the Timeline.</li> <li>Notice you can mouse over the spike<br/>and the Events associated to it: Violation<br/>and Clear.</li> <li>What does this mean and more<br/>importantly have users and the Ticket<br/>Exchange business been negatively<br/>impacted?</li> </ol> | Imite Hundre Houssend - Houssend Hundrick Hundre B         State Hundre B         State Hundre B         Sta                                                                                                    |

| Scroll down to the <i>Apdex Score</i> chart.<br>We can see that UX satisfaction for<br>around the same time of day starts to<br>drop. Here AppNeta is giving clear<br>insights into user satisfaction allowing<br>operators to identify exactly where to<br>focus their attention.<br><i>Note: Apdex is an open standard</i><br><i>developed by an alliance of companies</i><br><i>for measuring performance of software</i><br><i>applications in computing.</i> | • • • • • • • • • • • • • • • • • • •                                                                                                    |
|----------------------------------------------------------------------------------------------------|----------------------------------------------------------------------------------------------------|
| Let's drill into the data spike we saw in the Web Timeline in more detail.                                                                                                    | Own Reading:         State (State (State))         Table (State) (State) (Sta                                    |
| Scroll back up to the Web Timeline<br>Page.                                                                                                    | Tege Land Ten - y V Mannows-Banadaue -      Monson 2 Spin - Max V Mannows-Banadaue -      Monson 2 Spin - Max V Mannows 2 Smark Spin - Ga. 13 and V Mannows 2 Smark Spin - Max V Mannows 2 Smark Spin - Max V Mannows 2 Smark Spin - Max V Mannows 2 Smark Spin - Max V Mannows 2 Smark Spin - Max V Mannows 2 Smark Spin - Max V Mannows 2 Smark Spin - Max V Mannows 2 Smark Spin - Max V Mannows 2 Smark Spin - Max V Mannows 2 Smark Spin - Max V Mannows 2 Smark Spin - Max V Mannows 2 Smark Spin - Max V Max V Mannows 2 Smark Spin - Max V Max V Max |
| Now, left click, hold and drag your<br>mouse across the data sample to zoom<br>in and investigate.                                                                                                    | 0a ka ka ka ka ka ka ka ka ka ka ka ka ka                                                                                                    |
|                                                                                                    |                                                                                                    |
| Change drop-downs from                                                                                                    | Other Service         Service                                                                                                    |
| <ul> <li>Change drop-downs from</li> <li>Page Load Time to Transaction<br/>Time</li> <li>Milestone Breakdown to End<br/>User Experience</li> </ul>                                                                                                    | Other State         Description         Description <thdescription< th=""> <thdescription< th=""></thdescription<></thdescription<>                                                                                                    |
| <ul> <li>Change drop-downs from</li> <li>Page Load Time to Transaction<br/>Time</li> <li>Milestone Breakdown to End<br/>User Experience</li> <li>You should now have Transaction Time</li> </ul>                                                                                                    | Outcome         Description         Description <thdescription< th=""> <thdescription< th=""> <th< td=""></th<></thdescription<></thdescription<>                                                                                                    |
| <ul> <li>Change drop-downs from</li> <li>Page Load Time to Transaction<br/>Time</li> <li>Milestone Breakdown to End<br/>User Experience</li> <li>You should now have Transaction Time<br/>by User Experience selected. We can<br/>now profile the UX in terms of where the<br/>bottlenecks are. Is the problem related to<br/>the Network, Server (i.e. Application) or<br/>local Browser?</li> </ul>                                                             |                                                                                                    |

| To prove that the issue is not related to<br>the Network, you can click on the<br>"Application Delivery" Link. This will take<br>us in context to the associated Network<br>Path showing key Network performance<br>metrics.<br><b>MTTI</b> : From the Delivery view, Network<br>Team can prove their Innocence by<br>validating that there is no issue on the<br>network.                                                        |                                                                                                    |
|----------------------------------------------------------------------------------------------------|----------------------------------------------------------------------------------------------------|
| Go back to the Experience View - Web<br>Timeline. Let's prove the issue comes<br>from the Application itself.<br>Click on the blue data point in the graph<br>to drill in into the root cause.                                                                                                    | Image: International international international  |
| We are now in the Web Drill-down view.<br>We can see that the synthetic<br>transaction failed with "no such element<br>error" at the top of the screen.<br>As we scroll down we can see a<br>breakdown of the Milestones that are<br>part of the overall user experience. We<br>can see that Milestone 1 (User Login)<br>completes successfully but that when<br>users try to browse categories and<br>products these pages fail. | Owner begins instanting to begins and and a set of a set of a |
| Scroll down to the HTTP Methods<br>breakdown chart.<br>The operator can see that HTTP<br>methods for connecting to the database                                                                                                    | Judgetsform         Noting State         Noting State </th                                                                                                    |

| server for browsing Categories and<br>selecting Products ID's are taking a long<br>time in comparison to the other methods.<br>Over 4 seconds are spent "waiting" with<br>no data received whereas the other<br>methods are completed in milliseconds.<br>This is definitely starting to look like a<br>problem connecting to the database<br>server as we are able to connect to the<br>web server but unable to browse<br>contents data held in the database such<br>as Product ID's.                                                                                                    |                                                |
|----------------------------------------------------------------------------------------------------|------------------------------------------------|
| AppNeta also captures screen shots of<br>synthetic transactions that fail. What<br>does the screen shot tell us?                                                                                                    | Image: Spin Spin Spin Spin Spin Spin Spin Spin |
| Instantly we have evidence of the<br>problem. We can see that the Ticket<br>Exchange Web Server is unable to<br>connect to the back-end database<br>server. Therefore, it is not possible to<br>browse categories and products which<br>require queries to the backend database.<br>The Network Team is quickly able to<br>identify that the problem is not related to<br>the network. They have also been able<br>to identify that the problem is related to<br>the databases using readily available<br>metrics and screenshots as evidence.<br>This combined view of Network & User<br>Experience diagnostics provides quick | <complex-block></complex-block>                |

## **Use Case 2: Troubleshooting Network Delivery**

Troubleshooting Connectivity Loss at the Cloud Edge

**The Story:** A Cloud App Server used for trading tickets across the globe called the Ticket Exchange is unavailable. But why? How do the Network Operations team know where to focus their attention? Could the problem be internal or related to a third-party network provider (Blind Spot)? While the Ticket Exchange Server is unavailable revenue is lost!

**How to Trigger the UC:** The Ticket Exchange Web Server is hosted in Google Cloud Platform (GCP) and you can block access to it from <u>Open Access</u>. See steps below to trigger the Use Case.

| Steps/Description                                                                                                    | Screenshots                                                                                                    |
|----------------------------------------------------------------------------------------------------|----------------------------------------------------------------------------------------------------|
| <ul> <li>Login to <u>Open Access</u> Portal</li> <li>Expand Use Cases</li> <li>Locate "Cloud App to Network"</li> <li>Click on the red "OFF" button to trigger the network issue.</li> </ul> Note: If you would like to showcase the AppNeta Violation received via Slack notification. Join the channel: <u>#notifications-appneta-openaccess</u> A notification will be received 3-4 minutes after activating the trigger. | Demo Environment       OPEN ACCESS 3.0         Broadcom Solutions       Demo Architecture         Demo Architecture       OPEN ACCESS 0.0         Demo Architecture       OPEN ACCESS 0.0         Demo Architecture       OPEN ACCESS 0.0         Demo Architecture       OPEN ACCESS 0.0         Demo Architecture       OPEN ACCESS 0.0         Demo Architecture       OPEN ACCESS 0.0         Demo Architecture       OPEN ACCESS 0.0         Demo Architecture       OPEN ACCESS 0.0         Demo Architecture       AM 0.0         Demo Architecture       AM 0.0         Demo Architecture       AM 0.0         Demo Architecture       AM 0.0         Demo Architecture       AM 0.0         Arg 10.1       AM 0.0         Arg 10.1       AM 0.0         Arg 10.1       Arg 10.1         Arg 10.1       Arg 10.1         OPEN 0.0       Arg 10.1         Arg 10.1       Arg 10.1         OPEN 0.0       Arg 10.1         OPEN 0.0       Arg 10.1         OPEN 0.0       Arg 10.1         OPEN 0.0       Arg 10.1         OPEN 0.0       Arg 10.1         OPEN 0.0       Arg 10.1         OPEN 0.0 |
| integration. Join the space <u>DX NetOps</u><br><u>Open Access Alarms</u> .                                                                                                    |                                                                                                    |
| Click on the <b>LAUNCH</b> button. The<br>AppNeta Demo Environment should<br>launch in a separate tab.<br>Login to the Appneta environment using<br>the following credentials:<br>User:<br>open.access+demo@broadcom.com<br>Pass: CAdemo@123                                                                                                    | Demo Environment       OPEEN ACCESS 3.0       OPEEN Access and and an and and and and and and and                                                                                                    |

| Also, login to NetOps Portal with your<br>Open Access credentials.<br><u>http://netops.forwardinc.biz:8181/pc/desk</u><br>top/page<br>After a couple of minutes there will be<br>several AppNeta Events raised and<br>synched to NetOps Portal - Alarm<br>Console.<br>This is one of the Operators Entry Point<br>to start troubleshooting                                      | Alarm Console                                                                                                    |
|----------------------------------------------------------------------------------------------------|----------------------------------------------------------------------------------------------------|
| Another operator entry point is the<br>Network Experience Dashboards in<br>NetOps portal. Important to pitch our<br>Unified Visibility key differentiator.<br>Walk through these Dashboards in<br>NetOps portal:<br>(Make sure the Group context is set to<br>Network Experience group)<br>1. Performance - Operations Displays -<br>Network Experience                         |                                                                                                    |
| 2. Performance - Operations Displays -<br>Network Path Utilization Projections<br>Explain the value of being able to<br>leverage key experience and capacity<br>metrics from ISP and Cloud Network<br>Paths in NetOps Portal: Unification AND<br>Visibility.                                                                                                    | Image: Note:       Image: Note:       Note:       Image: Note:       Image: Note:       Image                                                                                                    |
| Let's now troubleshoot the availability<br>issue on the TixChange Cloud App.<br>Start in NetOps Portal Alarm Console.<br>You should see several AppNeta Events<br>related to a connectivity issue.<br>Explain that these events have been<br>generated proactively by AppNeta MPs<br>when detecting threshold breaches or<br>excessive network changes.                         | Are consistent of the set of the set of the |
| If you do not see the AppNeta Service<br>Quality Alarms in the console, you might<br>want to click on the<br>exchange-appneta-target "Device Has<br>stopped responding to Polls" alarms and<br>inspect the tabs Symptoms.<br>This is important for noise reduction as a<br>target going down could produce<br>hundreds of "Connectivity Loss" alarms<br>from Monitoring Points. | Image: State State Stat                               |

| Deviations from baseline alarms (netops<br>generated alarms) are also possible and<br>very powerful to add value on top of<br>AppNeta performance data.                                                    |                                                                                                    |
|----------------------------------------------------------------------------------------------------|----------------------------------------------------------------------------------------------------|
| To begin the Triage click on the Item<br>Name of the Alarm.<br>This will bring us to the context page for<br>this specific path showing attributes,<br>groups and tags associated to that<br>Network path. | Alarm Cansole                                                                                                    |
| Access to metrics associated to this Path<br>by clicking on the left menu of the<br>Network Path view:<br>- Capacity and Performance<br>- Data                                                             | Access of the construction of the construction of the constru      |
| Metrics displayed on these Views look<br>normal: No major data loss, no Capacity<br>issues.                                                                                                    | Copyright Copyright Copyri |
| At this point we will need to investigate<br>the Network Path topology to understand<br>the connectivity issue.                                                                                            | 100<br>100<br>100<br>100<br>100<br>100<br>100<br>100                                                                                                    |
| NOTE: Current version of<br>AppNeta-NetOps integration does not<br>include a deepLink to jump to AppNeta<br>from NetOps portal. Hence, <u>login to</u><br><u>AppNeta</u> and click on Delivery, Maps.      |                                                                                                    |

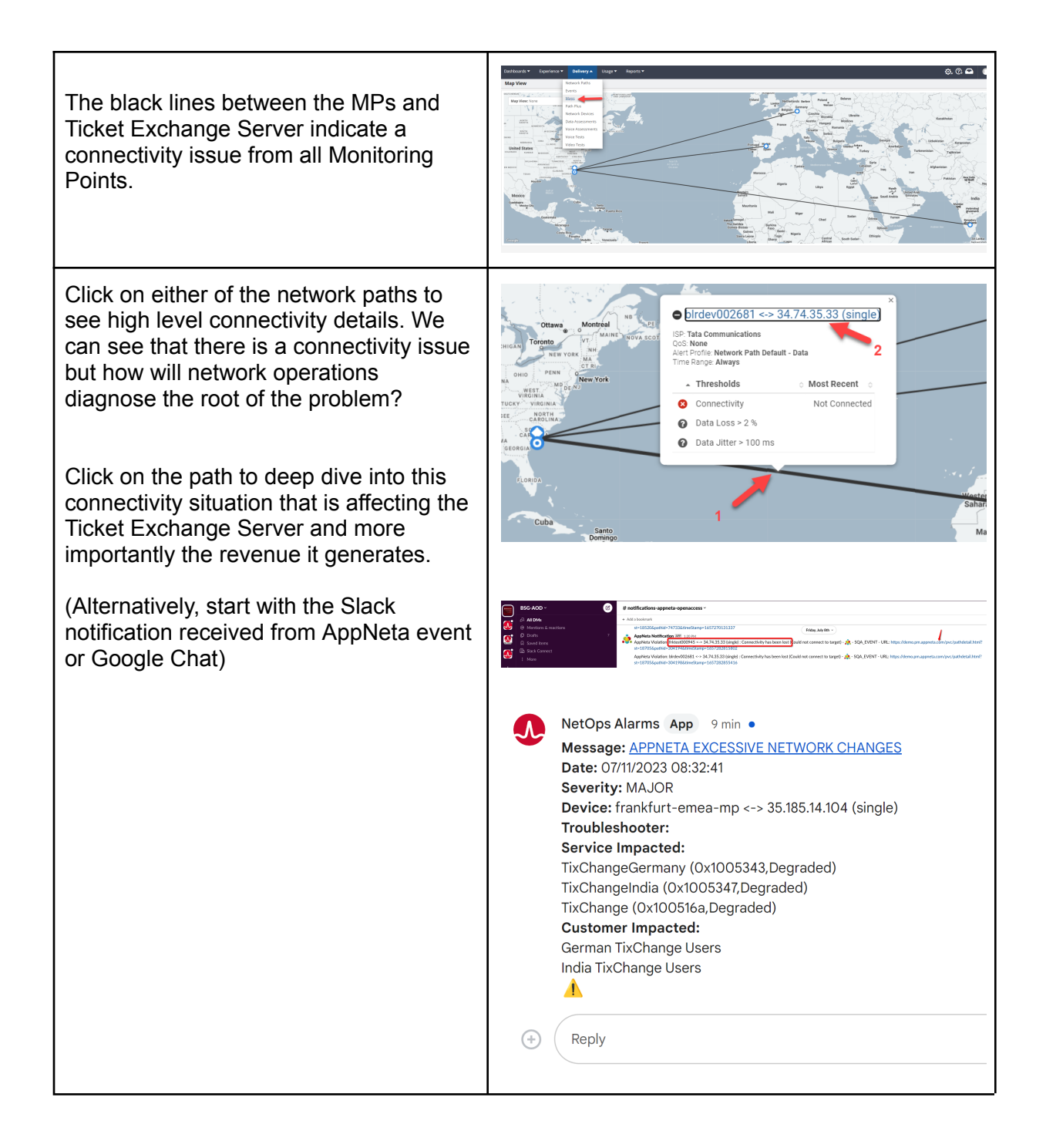

| <ol> <li>Incredibly detailed path analysis giving<br/>hop by hop insights into current network<br/>path are presented.</li> <li>Note in the Event Timeline, there is<br/>also an alert detailing the time when<br/>connectivity was lost and the violation<br/>type.</li> <li>Scroll down in AppNeta to see next set<br/>of charts:<br/>Capacity, Data Loss, Jitter, Latency, RTT<br/>Charts are all black since the issue<br/>occurred (refer back to event time)<br/>showing a complete loss of connectivity.</li> </ol> |                                                                                                    |
|----------------------------------------------------------------------------------------------------|----------------------------------------------------------------------------------------------------|
| Let's deep dive into the Network path.<br>Go to:<br><i>Delivery</i><br><i>Network Paths</i>                                                                                                    | Dashboards ×       Experience ×       Delivery ▲       Usage ×       Reports ×         ● birdev002681 <-> 34.74.3       Network Paths       Events       ed Network Devices         Summary       Datat       Maps       1         Path Diagnostic - Failed a       Path Plus       1         Network Devices       Data Assessments       Voice Assessments         Voice Tests       Video Tests       Itelevo2281                                                                                                    |
| Change Time Range to 4 hours<br>Scroll left or right to find incomplete<br>routes or routes where AppNeta Delivery<br>tests have completed successfully. This<br>tells a story of network path health over<br>time.                                                                                                    | Nature & Park of gives         Nature & Park of gives         Nature & Park of gives< |

|                                                                                                    | Internet/Intel Splete         Second adjusted by the function is up of the hyperoff is a generation to Change Success Change - Canada         Image: Canada         Image: Canada         Ima                                                                                                    |
|----------------------------------------------------------------------------------------------------|----------------------------------------------------------------------------------------------------|
| By clicking on the red circle you can see<br>exactly where the AppNeta Delivery test<br>fails.<br>In this case ICMP terminates on the last<br>hop before the Ticket Exchange Server                                                                                                    |                                                                                                    |
| This information is gold to determine the<br>hop where connectivity is failing. In this<br>case, all points to the last hop in the ISP,<br>right before the Ticket Exchange Server.<br>We can now report the issue with<br>enriched information about the issue<br>happening in the piece of the network<br>that we do not own. | Network Pethol (State)     Image: Lange Pathole (State)     Image: Lange Pathole (State)     Image: Lange Pathol |
| You can also see service provider information together with RTT, ICMP data.                                                                                                    |                                                                                                    |
| By clicking on the <b>Networks</b> hexagon<br>icon (located upper right of screen) you<br>can see the entire journey of the delivery<br>test.                                                                                                    |                                                                                                    |
| These hop-by-hop insights are incredibly<br>powerful as they provide Network<br>Operations insights of exactly who the<br>responsible party is and where to focus<br>their attention.                                                                                                    |                                                                                                    |
| Summary:                                                                                                    |                                                                                                    |
| NetOps and AppNeta together have<br>given the Network Operations team full<br>visibility of network delivery issues to the<br>ticket Exchange Server.                                                                                                    |                                                                                                    |

| Network Operations quickly discovered<br>that the path was unavailable and were<br>able to determine the exact hop at which<br>the problem starts. In this specific case<br><i>TATA Communications</i> (subject to<br>change) is unable to communicate with<br>the server hosted in GCP. Hence,<br>Network Operations know exactly where<br>to focus their attention, saving valuable<br>time during a business critical situation. |                                                                                                    |
|----------------------------------------------------------------------------------------------------|----------------------------------------------------------------------------------------------------|
| After the demo the use case must be reset!                                                                                                    | Demo Environment<br>OPEN ACCESS<br>Broadcom Solutions<br>Demo Architecture                                                                                                    |
| Reset the demo manually. To do this,                                                                                                    | Use Cases                                                                                                    |
| click on the UC ACTIONS reset button as shown in the screen shot.                                                                                                    | Destado somer -<br>Categories Clark May Anno -<br>Sector -<br>Sector |
|                                                                                                    | Demo Support and Useful Links                                                                                                    |

#### Troubleshooting Data Loss at the User edge

In the previous Use Case we have showcased an issue occurring at the Cloud Edge (e.g. Connectivity Loss at the TixChange Cloud Server - "Down" condition). This short guide will explain how to troubleshoot a "Slow" condition at the User edge instead.

Login to NetOps Portal with your Open Access credentials. <u>http://netops.forwardinc.biz:8181/pc/desktop/page</u>

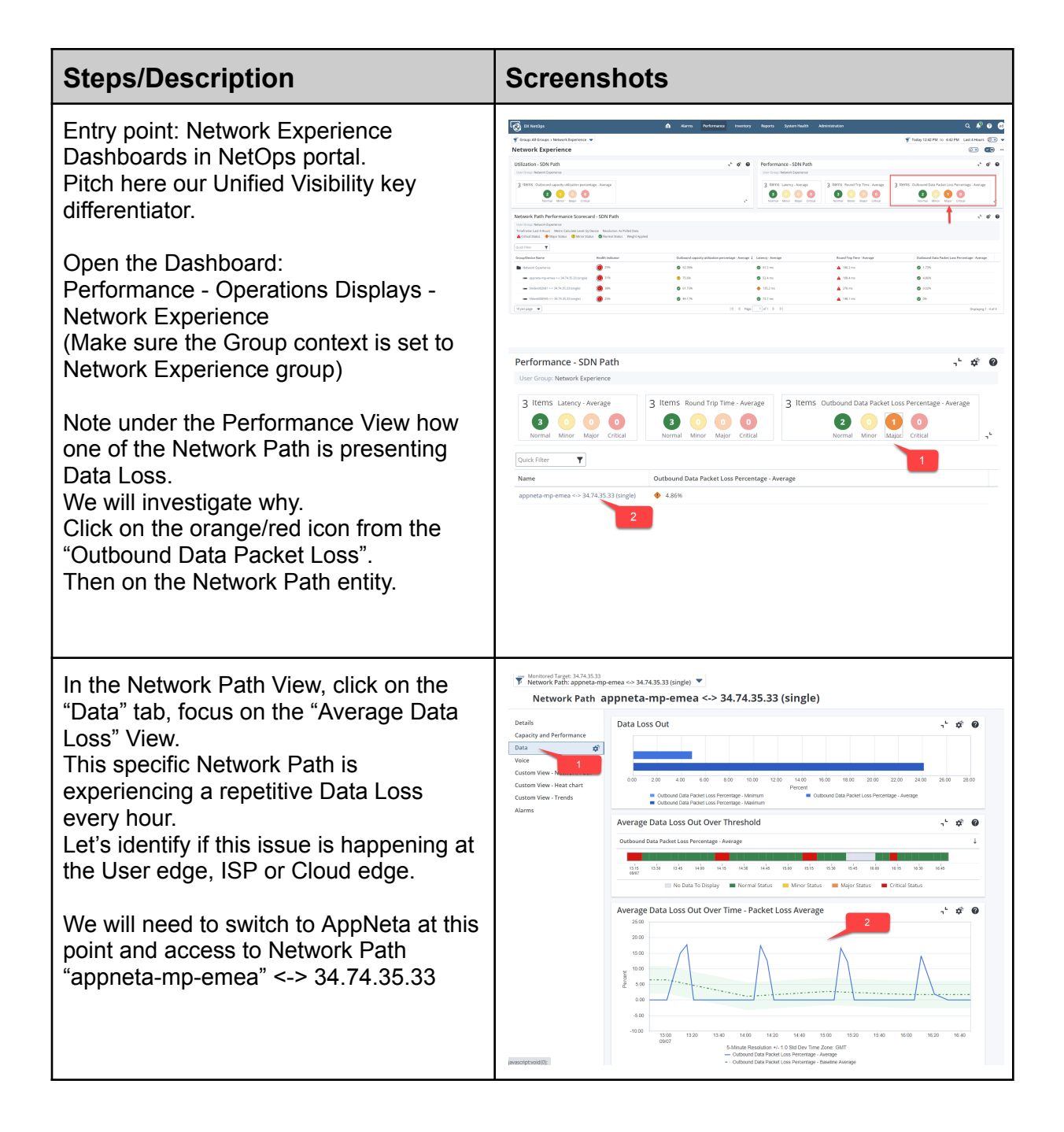

| Login to AppNeta<br>Access to Delivery, Network Paths and<br>drill down to:<br>"appneta-mp-emea" <-> 34.74.35.33<br>By clicking on the Name column                                                                                                    | Dashboards       Experience       Delivery       Ltean       Reports         Network Paths       Network Paths       Network Paths       Network Paths         Search and group by       Network Paths       ag or filter by keyword (e.g. appneta.com, Chicago, Source Country         Path Plus       Network Devices       ad Network Monitoring         Action       Group By:       Network Devices         Ucie Assessments       Voice Assessments         Voice Tests       ing Point       Source Location         Target       Traffict         Image:       Frikest000945        Frankfurt, Germany       34.74.35.33       North         Image:       Image:       Name       Name       Name       Target         Image:       Frikest000945       Frankfurt, Germany       34.74.35.33       North         Image:       Image:       Nation       34.74.35.33       North                                                                                                    |
|----------------------------------------------------------------------------------------------------|----------------------------------------------------------------------------------------------------|
| Switch to Last 4 hours if needed.<br>Scroll-down and inspect the Data Loss<br>Metric.<br>Verify how AppNeta is raising an event<br>associated with Data Loss on this<br>Network Path.                                                                                                    |                                                                                                    |
| At the time of the issue, AppNeta has<br>leveraged its TruPath™ technology, not<br>only to detect degradation symptoms but<br>also to automatically perform a<br>diagnostic to isolate the root cause of the<br>issue.                                                                            |                                                                                                    |
| Scroll-up and click on the last Diagnostic<br>performance by AppNeta on this<br>Network Path as a result of the<br>performance degradation.                                                                                                    |                                                                                                    |
| AppNeta has determined that the Data<br>Loss issue comes from the first hop in<br>the Network Path.<br>Note the first hop flagged in red. This<br>first hop is the local gateway of the end<br>user, which indicates that the MP itself<br>(user endpoint) is presenting a Data<br>Loss condition | Comparison of the formed of the formed |

Switch to the tab "Data Details" and verify the Performance Metrics for each hop of the network path. It is enough to see that hop #1 has about 10% of Data Loss to report that the root cause is at the source of the Network Path.

Unprecedented level of end to end visibility: From the User edge, into the public internet and 3rd party networks.

|                       | > 34.74.35.33 (s) | ngle) set     |                   |                 |               |                        |             |      |              |        |         |        |        |         |
|-----------------------|-------------------|---------------|-------------------|-----------------|---------------|------------------------|-------------|------|--------------|--------|---------|--------|--------|---------|
| Summary D             | ata Dotalis 🦛     | Related Netwo | rk Devices        |                 |               |                        |             |      |              |        |         |        |        |         |
| Monitor suspects data | loss violated -   | Completed     | at 09/07/2022 18: | 06              |               |                        |             |      |              |        |         |        |        | Diagnos |
|                       | -                 |               |                   |                 | 00008 1005    |                        |             |      |              |        |         |        |        | -       |
| Madrid                |                   |               |                   |                 |               |                        |             |      |              |        |         | North  | Charle | ston    |
| 0                     |                   | )()(          |                   | 000000000000    | 0000000       | )aa(jaa(               | )aa(jaa(    | 96-  |              | 00-    | -       |        | •      |         |
| 072344.23             |                   |               |                   |                 |               |                        |             |      |              |        |         |        |        |         |
|                       | _                 |               | 1                 |                 | 0.0           | Anna Danna -           |             |      | MT           |        |         |        |        |         |
| •                     | Нер               | Severity      | IP Address        | Hest Name       | Data Loss (v) | Measured MTU<br>(type) | Latency (m) | 4.7  | a Jacor (es) |        | ALC: NO | e      | 6      | 1000    |
| ,                     | 1.4               |               | 172.18.0.1        | 172.18.0.1      | 2.21          | 1500                   | 0.00        | 0.00 | 0.06         | 0.01   | 0.01    | 0.05   |        |         |
| •                     | 3                 | •             | 142.251.226.247   | 142.251.226.247 |               |                        |             |      |              |        |         |        |        |         |
| •                     | 4                 | •             | 142.251.01.226    | 142.251.01.226  |               |                        |             |      |              |        |         |        |        |         |
|                       | 5                 | •             | 142.251.226.181   | 142.251.226.181 |               |                        |             |      |              |        |         |        |        |         |
|                       | 6                 | •             | 108.170.232.66    | 105.170.232.66  |               |                        |             |      |              |        |         |        |        |         |
| •                     | 7                 | •             | 172.253.71.185    | 172.253.71.185  |               |                        |             |      |              |        |         |        |        |         |
| •                     | 8                 | •             | 142.251.78.156    | 142.251.78.156  |               |                        |             |      |              |        |         |        |        |         |
| •                     | 9                 | •             | 64.233.175.118    | 64.233.175.118  |               |                        |             |      |              |        |         |        |        |         |
| •                     | 10                | •             | 172.253.66.173    | 172.253.66.173  |               |                        |             |      |              |        |         |        |        |         |
| •                     | 20                | •             | 34.74.35.33       | 34.74.35.33     | 19.84         | 1460                   | 54.93       |      | 56.11        | 109.87 | 110.01  | 110.18 |        |         |

### **AppNeta Reporting**

| Steps/Description                                                                                                    | Screenshots                                                                                                    |
|----------------------------------------------------------------------------------------------------|----------------------------------------------------------------------------------------------------|
| Want to provide more insights about<br>Network Delivery, User Experience and<br>track how well your ISP is performing?<br>Think about a scenario in a real<br>customer Network with 1000's of<br>Network paths. How would they know<br>where to focus their attention?                     | Report List<br>Scheduled And<br>Saved Reports<br>Service Quality:                                                                                                    |
| Go to <i>Reports List</i> and Run the reports<br>for<br>Service Quality, focus on highlighting<br>service quality issues.<br>Violation Breakdown, focus on the<br>violation type percentage (Data Loss,<br>Connectivity)<br>Top Offenders, focus on the most<br>problematic Network Paths. | Service Quality Summary<br>Service Quality Summary<br>Service Quality Report<br>Service Quality Report<br>Violation Breakdown Report<br>Top Offenders Report<br>Filters None Selected Save Filters<br>Filter (edit)<br>Groups: All Target Types: All Path Count: 2<br>Alert Profiles: All Monitoring Points: All<br>Thresholds: All Importance: All<br>ISPs: All<br>Fur Report<br>Service Quality Summary<br>Service Quality Summary<br>Save Filters<br>Filter (edit)<br>Sroups: All Importance: All<br>Service Quality Report<br>Service Quality Summary<br>Service Quality Summary<br>Service Quality Summary<br>Service Quality Summary<br>Service Quality Summary<br>Service Quality Summary<br>Service Quality Summary<br>Service Quality Summary<br>Service Quality Summary<br>Service Quality Summary<br>Service Quality Summary<br>Service Quality Summary<br>Service Quality Summary<br>Service Quality Summary<br>Service Quality Service<br>Service Quality Summary<br>Service Quality Service<br>Service Quality Service<br>Service Quality Ser |

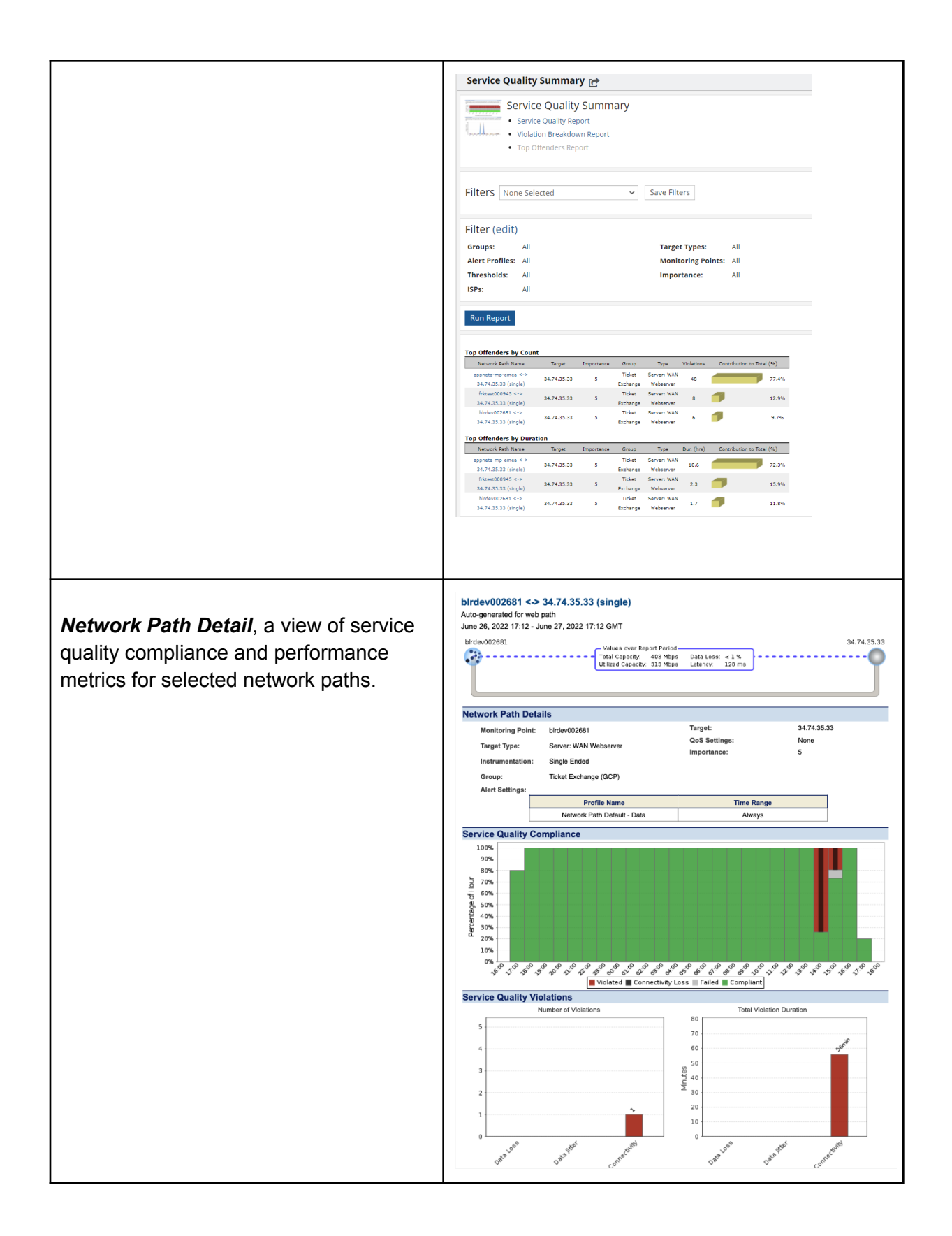

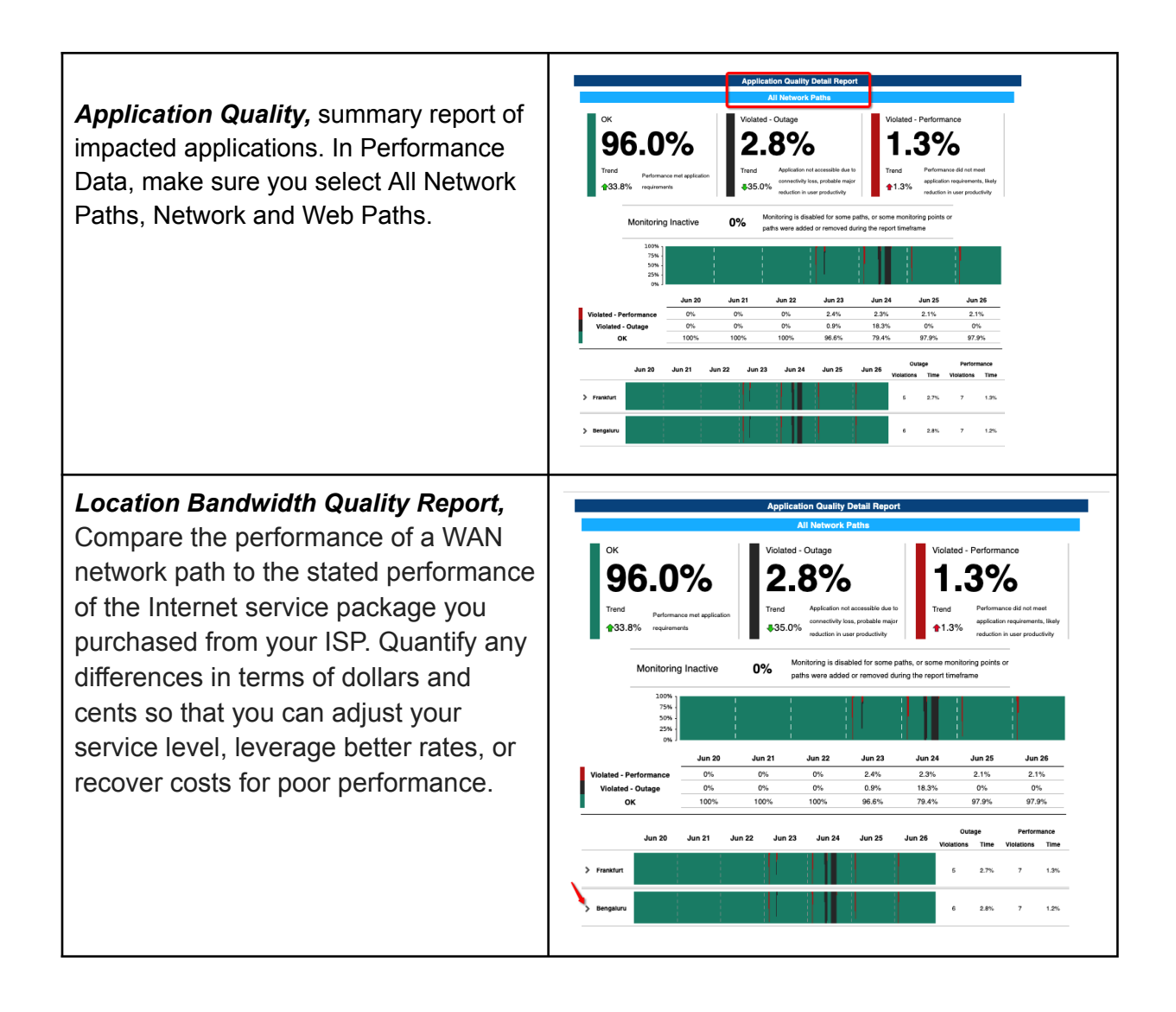

### **Use Case 3: Centralized Alarm Management**

Show how DX OI can be leveraged to reduce alert fatigue, grouping alerts into clusters, and execute remediation on demand to resolve service impacting issues.

This Use Case is bound to Use Case 2 as it will consume AppNeta events raised from UC2 and cluster them with NetOps and DX UIM alarms.

| Steps/Description                                                                                                    | Screenshots                                                                                                    |
|----------------------------------------------------------------------------------------------------|----------------------------------------------------------------------------------------------------|
| <ul> <li>Login to Open Access Portal         <ul> <li>Expand Use Cases</li> <li>Locate "Cloud App to Network"</li> <li>Click on the red "OFF" button to trigger &amp; activate the network issue.</li> </ul> </li> <li>Note: If you would like to showcase the AppNeta Violation received via Slack notification. Join the channel:<br/>#notifications-appneta-openaccess A notification will be received 3-4 minutes after activating the trigger.</li> </ul> | Constructioner         Demachannel         Demachannel         Demo Support and Useful Links                                                                                                    |
| Login to Mainframe OI Functional in <u>Open Access</u> .                                                                                                    | Demo Environment       OPEN ACCESS 3.0       OPEN CONCENTION         Demo Architecture       Demo Architecture       Use Cases       Interconvertight of the state of the state                                                                                                   |
| We have two entry points for this use<br>case:<br>1. Consume the event sent to Slack<br>Channel. Alarm Triage use case<br>2. Start by showing Service Health.<br>Service observability use case.                                                                                                    |                                                                                                    |
| <ol> <li>An operator might start by clicking on<br/>the DX OI alarm URL in slack.</li> <li>Or, in DX OI, Service Analytics: filter<br/>by service <i>Name</i> "TicketExchange"</li> <li>Click on the "TicketExchange" service</li> </ol>                                                                                                    | An and a second second se |

|                                                                                                    | Services version of the service of the service of t   |
|----------------------------------------------------------------------------------------------------|----------------------------------------------------------------------------------------------------|
| In the "TicketExchange" service<br>dashboard click on Open Situations.                                                                                                    | TicketExchange         Drawt tayor       I       Lyouts *         Health •       •         •       •         •       •         •       •         •       •         •       •         •       •         •       •         •       •         •       •         •       •         •       •         •       •         •       •         •       •         •       •         •       •         •       •         •       •         •       •         •       •         •       •         •       •         •       •         •       •         •       •         •       •         •       •         •       •         •       •         •       •         •       •         •       •         •       •         •       •         •                                                                                                    |
| You should see a recent Situation for the TicketExchange service with several alerts clustered.                                                                                                    | Situations<br>Automation desemptioning at indextree.<br>Section desemptioning at indextree.<br>Section desemptioning at indextree.<br>Section desemptioning at indextree.<br>Section desemptioning at indextree.<br>Section desemptioning at indextree.<br>Section desemptioning at indextree.<br>Section desemptioning at indextree.<br>Section desemptioning at indextree.<br>Section desemptioning at indextree.<br>Section desemptioning at indextree.<br>Section desemption desemption |
| Imagine a scenario where there are a couple of dozen alerts, or more, OI is able to reduce noise allowing the operator to focus their attention on the service impacting issue rather than individual alarms.                                                              |                                                                                                    |
| Click on the Situation ID to see lists of alerts that belong to that cluster.                                                                                                    |                                                                                                    |
| Select one of the Alert Messages if you<br>would like to talk through the alert<br>details, impacted services or leverage<br>Source Product Link to dive straight into<br>the AppNeta Dashboards in context<br>saving valuable time during the<br>troubleshooting process. | 3899070: ServiceOnly, Services_impacted-AppNeta-Mo       Overview     Alarms     Tmstime     Lifecycle Events       ▲     Brusteine dusters     Message     Click     entoyol, Service()     Service()     Servic                                                                                                    |

|                                                                                                    | Image: Constraint of the set of the se            |
|----------------------------------------------------------------------------------------------------|----------------------------------------------------------------------------------------------------|
| Explore the Cluster Timeline to see the arrival order of all the clustered Alarms                                                                                                    | 3912753: Service:Only, Service: Impacted-SyntheticTr                                                                                                    |
| To trigger automation, go back to Alarms<br>Tab, select one of the clustered alarms<br>and click on the top right to invoke an<br>Automic workflow.<br>From here we can trigger a<br>Troubleshooting workflow<br>"Troubleshooting Health Workflow" (that<br>will add an annotation to the alarm) or a<br>Remediation workflow "v1 AppNeta<br>Remediation" that will remediate the<br>issue restoring connectivity.<br>This can also be triggered via Policy. | Optimization     Americ     Unit of the statution       Optimization     Americ     Unit of the statution       Optimization     Americ     Unit of the statution       Optimization     Americ     Unit of the statution       Optimization     Americ     Unit of the statution       Optimization     Americ     Unit of the statution       Optimization     Americ     Unit of the statution       Optimization     Americ     Unit of the statution       Optimization     Americ     Unit of the statution       Optimization     Americ     Unit of the statution       Optimization     Americ     Unit of the statution       Optimization     Unit of the statution     Americ       Optimization     Unit of the statution     America       Optimization     America     Unit of the statution       Optimization     America     Unit of the statution       Optimization     America     Unit of the statution       Optimization     America     Unit of the statution     Unit of the statution       Optimization     America     Unit of the statution     Unit of the statution       Optimization     America     Unit of the statution     Unit of the statution       Optimization     America     Unit of the statution     Unit of the                                                                                                    |
| Validate that after executing the<br>"Troubleshooting Health Workflow" an<br>Annotation is added to the Alarm, with<br>the output of the automatic Health check<br>executed. Great added value to reduce<br>MTTR/MTTI.<br>The user can now proceed and open a<br>ticket with enriched troubleshooting<br>information attached to it.                                                                                                    | Organize Barrier Barrier |